# Portail Fournisseurs Achats MAG e-Sourcing

#### **Guide d'utilisation Fournisseurs**

**Avril 2022** 

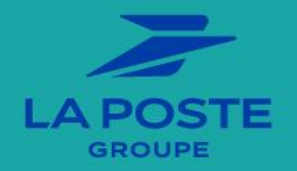

C0 - Public

#### **Informations préalables**

Ce guide d'utilisation a pour unique finalité la fourniture d'éléments de précision sur les possibilités d'accès et d'utilisation de la solution afin de consulter les publicités, déposer vos offres et signer électroniquement – le cas échéant - sur MAG e-Sourcing, le portail Fournisseurs Achats du groupe La Poste.

Ce guide ne peut être considéré comme document contractuel. Il est mis à disposition à simple titre informatif et indicatif.

Une assistance téléphonique est également à votre disposition :

| Besoin d'aide ?                        |                            |
|----------------------------------------|----------------------------|
| Contactez nous au                      | +33 ( 0 ) 2 72 65 29 10    |
| Par mail<br>(Fournisseurs uniquement): | mag.fournisseur@laposte.fr |

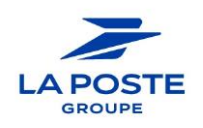

俞

GROUPE

#### **Sommaire**

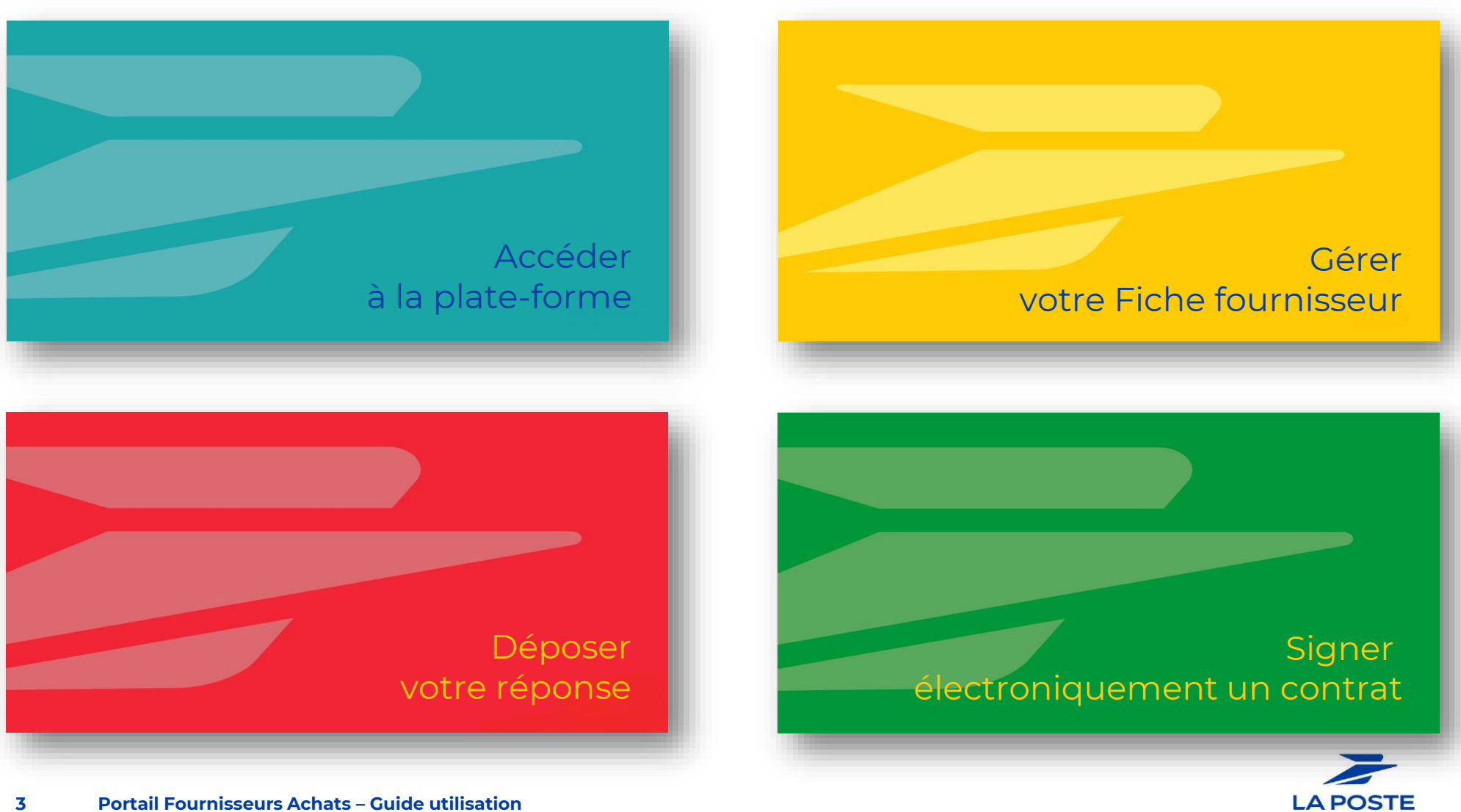

# Accès à la plate-forme Auto-enregistrement Première connexion

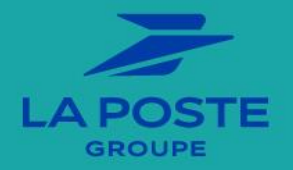

4 Portail Fournisseurs Achats – Guide utilisation

# Pourquoi s'enregistrer sur le Portail Fournisseurs Achats du groupe La Poste?

L'enregistrement sur le Portail Achats vous permet de :

- De vous faire connaître
- De vous abonner aux opportunités publiées sur votre segment d'activité
- De mettre à jour l'ensemble des informations de votre société
- De signer électroniquement les contrats

Pour y accéder, cliquer sur l'image ou copier / coller le lien ci-après dans votre navigateur.

https://e-sourcing.extra.laposte.fr

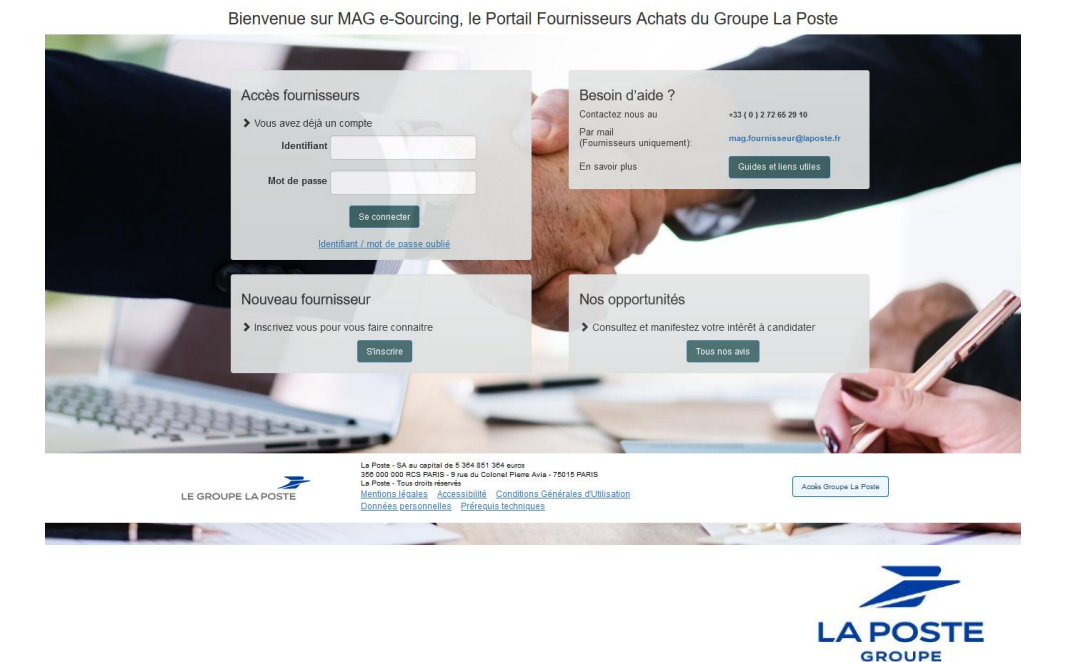

1 በ ነ

# Enregistrement sur le Portail Fournisseurs Achats du groupe La Poste

Il existe deux moyens pour accéder à son compte sur le Portail :

- 1. Création de votre fiche fournisseur par un acheteur
- 2. Auto-enregistrement par vos soins (recommandé)

Dans le premier cas, c'est l'acheteur qui a procédé à l'enregistrement de votre fiche fournisseur. Suite à cette enregistrement, un e-mail vous a été envoyé :

- Il vous invite à vous connecter
- Il vous indique votre identifiant
- Il vous indique le lien sur lequel cliquer pour enregistrer un mot de passe

| MAG e-Sourcing - Informations de connexion à votre compte<br>À Votre adresse mail                                                                                                    | Dans le cas d'une création de votre profi<br>par l'acheteur, la Solution créé |
|----------------------------------------------------------------------------------------------------|-------------------------------------------------------------------------------|
| Madame, Monsieur,                                                                                                    | automatiquement un identifiant. N'hésitez                                     |
| Bienvenue sur MAG e-Sourcing                                                                                                    | pas a faire un copier/coller de cet<br>identifiant nour yous connector        |
| Votre identifiant est : 6477860494£p                                                                                                    | identifiant pour vous connecter.                                              |
| Pour accéder à votre compte sur MAG e-Sourcing cliquez sur le lien <u>https://prep.e-sourcing.extra.laposte.fr/esop/guest/login.do?</u><br><u>qvu=77183261016464BFC7A9</u> et enregistrez votre mot de passe. | Le lien expire au bout de quelques beures                                     |
| Le lien ne peut être utilisé qu'une seule fois et sa validité est limitée dans le temps (il prendra fin dans quelques heures).                                                                                | S'il est expiré faites une demande de                                         |
| Renvoi du courriel d'enregistrement                                                                                                    | réinitialisation de mot de passe.                                             |
| NE PAS REPONDRE - CE MESSAGE A ETE GENERE AUTOMATIQUEMENT                                                                                                    |                                                                               |

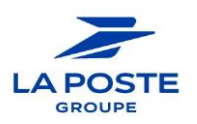

በገ

#### Auto-enregistrement de votre entreprise sur le Portail

- 1. Connectez-vous sur la page d'accueil du portail
- 2. Dans la zone **Nouveau Fournisseur**, cliquez sur le bouton **S'inscrire**.

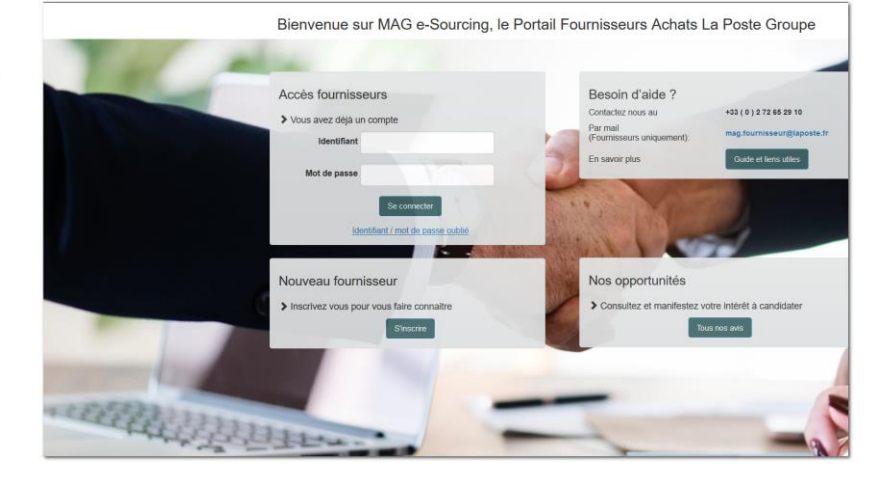

3. Par sécurité, la plateforme vous demande de saisir le capcha généré aléatoirement.

Si vous n'arrivez pas à lire le capcha, vous avez la possibilité, via le bouton **Regénérer**, d'en afficher un autre.

| Pour continuer, confirmez | que vous n'êtes p | oas un robot. |                 |
|---------------------------|-------------------|---------------|-----------------|
| A                         |                   |               |                 |
| 4KGWD                     |                   |               |                 |
|                           | Re                | egénérer      | Activer L'audio |
| · Valeur de validation    |                   |               |                 |
|                           | Confirmer         |               |                 |

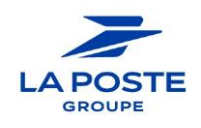

1 በ ነ

#### Auto-enregistrement de votre entreprise sur le Portail

Dous les champs précédés du symbole \* sont obligatoires.

| APOSTE 11:19 Central European Time DST           |                                                             |                                              | 1                           |
|--------------------------------------------------|-------------------------------------------------------------|----------------------------------------------|-----------------------------|
| Données d'enregistrement - Cliquer sur le bouton | Appel INSEE" pour remplir le formulaire                     | ••• Fe                                       | mer Appel INSEE Sauvegarder |
| Données d'é                                      | enregistrement (2) Page d'accueil (3) Ma Sélection de l     | Catégories (4) Confirmation d'enregistrement |                             |
| → > > > > > > > > > > > > > > > > > > >          | Aises À Jour Automatiquement Si L'entreprise Est Référencée | Dans La Base INSEE                           |                             |
| * Pays<br>FRANCE -                               | Numéro SIRET                                                |                                              |                             |
| Numéro SIREN                                     | Numéro de TVA intracommunauta<br>hors France)               | ire (Union Européenne                        |                             |
| Dun & Bradstreet (Hors Union Européenne)         | <ul> <li>Raison sociale</li> </ul>                          |                                              |                             |
| Nom commercial                                   | Complément d'adresse (immeuble                              | , båtiment, ZI,)                             |                             |
| <ul> <li>Numéro et libellé de voie</li> </ul>    | Complément de distribution (lieu-d                          | iit, BP, TSA,)                               |                             |
| * Code Postal & Ville                            | * Etat/Département                                          | •                                            |                             |
|                                                  |                                                             |                                              |                             |

- Si vous êtes une entreprise française ou « siretisée », saisissez votre SIRET puis cliquez sur le bouton *Appel INSEE*. Cela complètera toutes les informations administratives récupérées sur l'INSEE.
- Pour les entreprises dont l'établissement est situé dans un pays de la zone de l'Union Européenne, saisissez votre numéro de TVA Communautaire et compléter les autres informations demandées dans le formulaire
- Pour les entreprises étrangères non membre de l'Union Européenne, saisissez votre numéro DUNS.
- Identifiant : dans la phase d'auto-enregistrement, c'est vous qui définissez l'identifiant.

## \* Validation de l'adresse e-mail Envoyer un Code de validation

Code de validation de l'adresse mail :

- 1. Saisissez votre courriel dans le champ « Adresse e-mail principal »
- 2. Cliquez sur **Envoyer un Code de validation**
- 3. Copier ce dernier et coller le dans le champ Validation de l'adresse email.

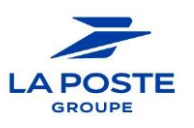

## Réinitialiser son mot de passe (1/2)

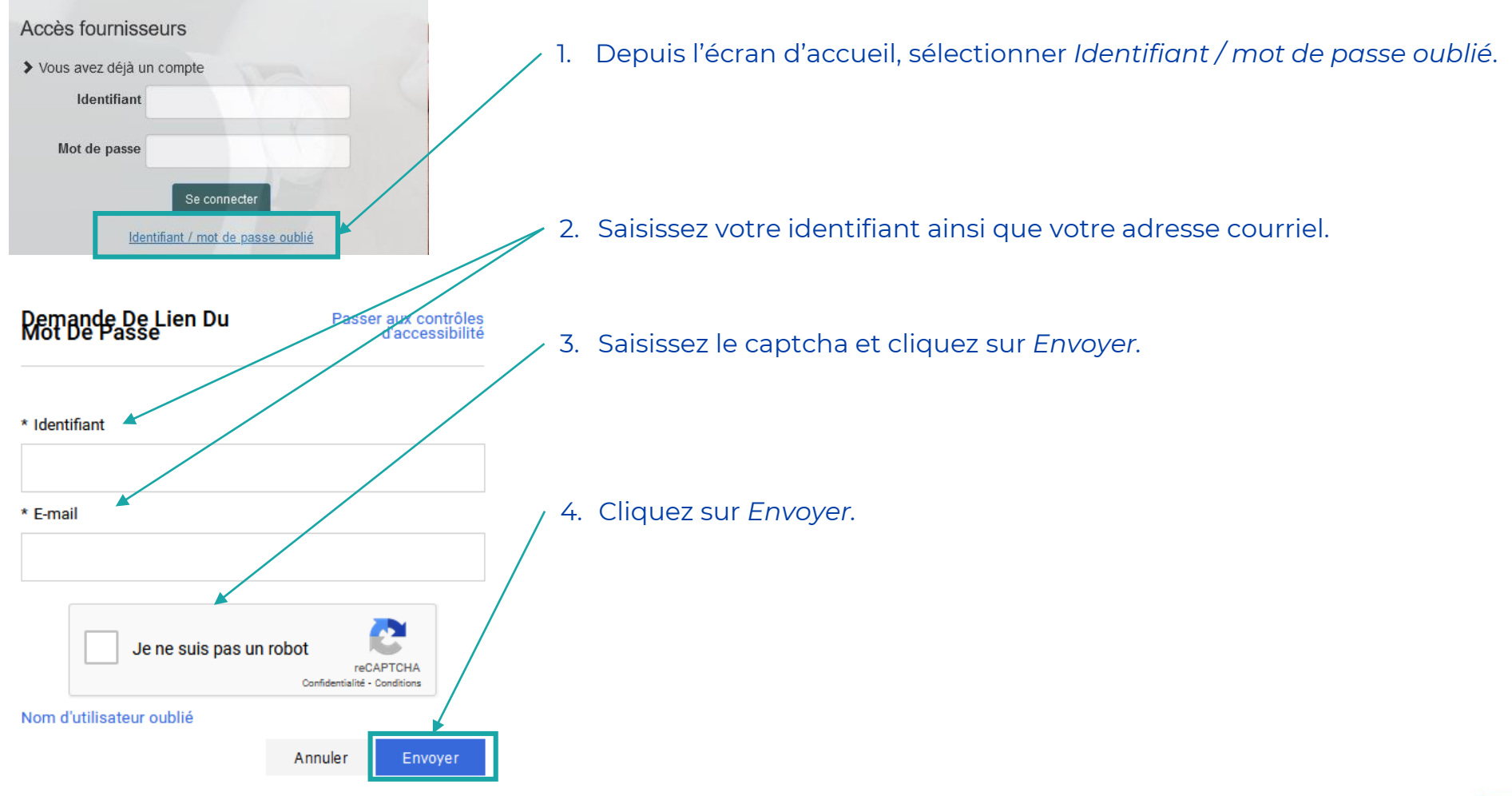

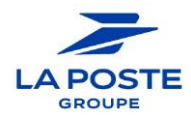

በስ

## Réinitialiser son mot de passe (2/2)

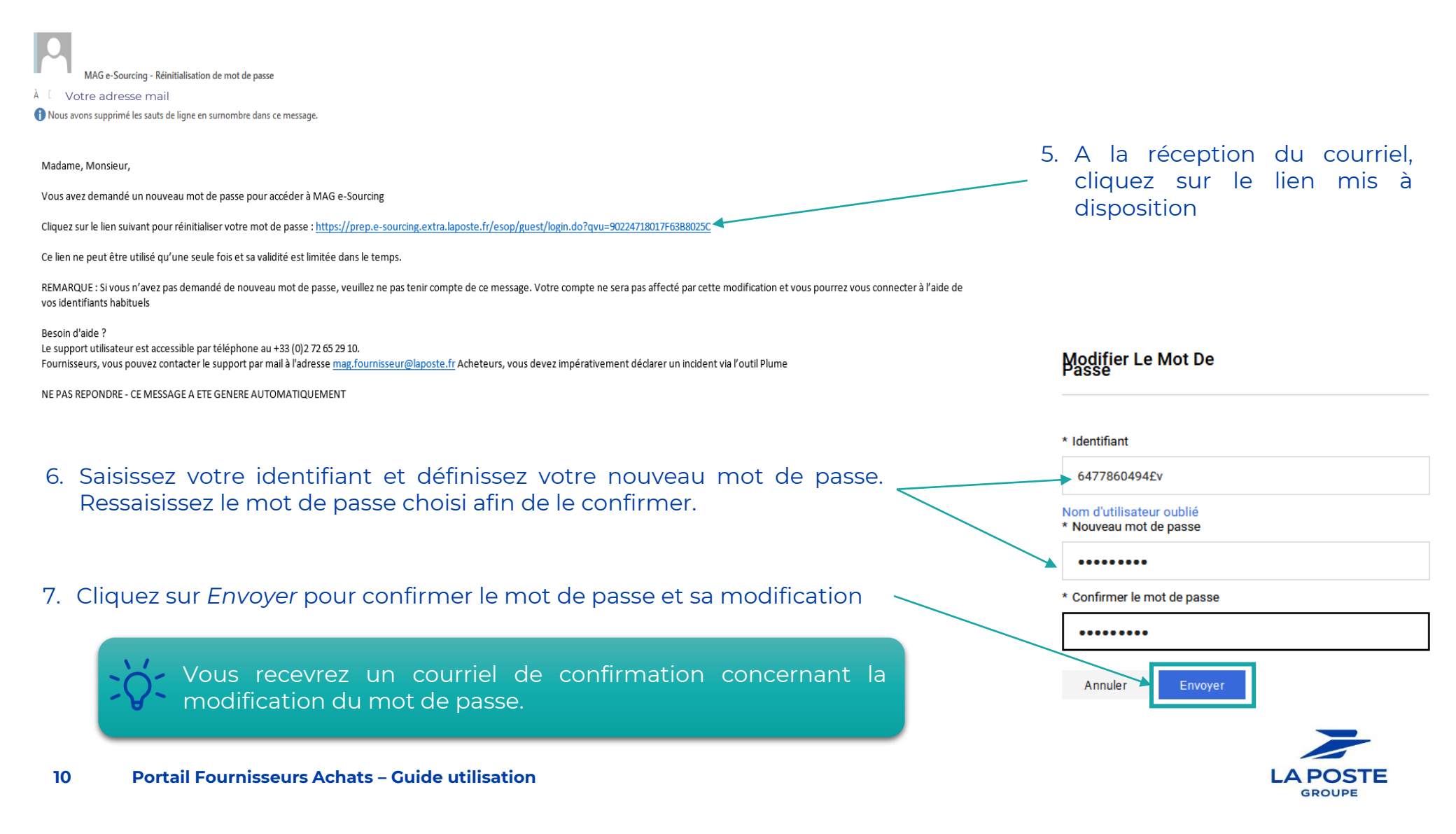

# **Fiche fournisseur**

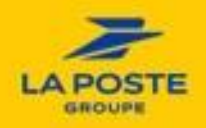

### Présentation de votre tableau de bord

Une fois connecté vous accédez à votre Tableau de bord principal.

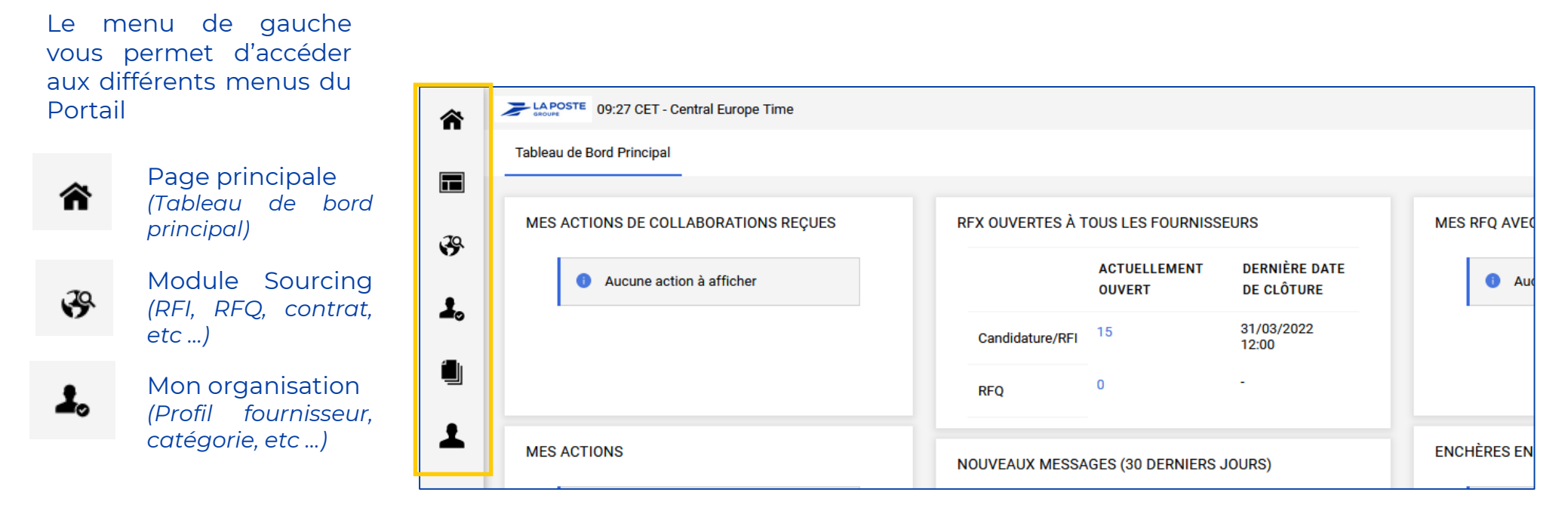

Accéder via le tableau de bord au résumé de votre activité sur le portail :

- La liste des consultations ouvertes
- L'historique de vos actions sur la plateforme
- Les consultations auxquelles vous êtes invité
- Les messages qui vous sont destinés
- ...

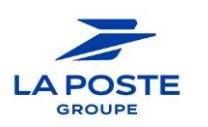

ſnÌ

#### 仚

#### **Modifier ses catégories Achats**

- 1. Aller dans le module Mon organisation
- 2. Puis dans **Mes catégories** 
  - La liste des catégories Achats déclarées s'affiche.
- 3. Cliquer sur Ajouter une catégorie si vous souhaitez en ajouter
- 4. Pour supprimer une catégorie, cliquez sur la catégorie à supprimer, sélectionner l'icone ··· *(en haut à droite)* puis cliquer sur Supprimer la catégorie
- 5. Cliquer sur Confirmer pour valider la suppression de la catégorie

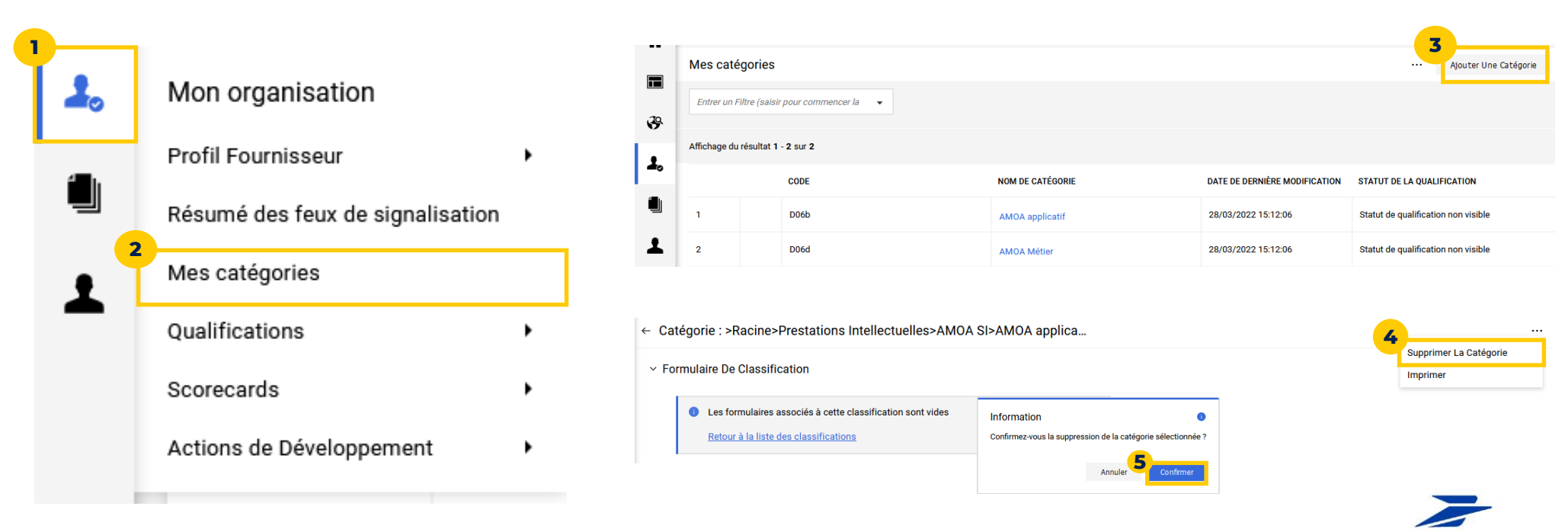

#### 俞

### Ajouter une catégorie Achat

Sélectionner une ou plusieurs catégories d'achats c'est-à-dire les domaines d'activité sur lesquels votre société est susceptible d'intervenir. La sélection se fait au **niveau le plus fin de la classification**.

Cliquer sur **Confirmer la sélection en cours** pour passer à la dernière étape de l'enregistrement.

| Sélection de catégories                                                     |                                                                                   | Annuler Confirmer            | Une barre de recherche permet de<br>rechercher une catégorie d'achat par<br>nom.                                                                   |
|-----------------------------------------------------------------------------|-----------------------------------------------------------------------------------|------------------------------|----------------------------------------------------------------------------------------------------|
| Saisir un filtre (tapez pour commencer la                                   | Sélectionnez les catégories                                                       |                              |                                                                                                    |
| Consulter ou Parcourir l'arborescence  Articles sélectionnés: 2  Catégories | Tout Désélectionner     Tout Sélectionner       Catégorie parent : B01 - Mobilier | Réduire Tout Développer Tout | Cliquer sur le crayon 💉 pour<br>afficher le niveau le niveau le plus<br>fin puis cocher sur les cases<br>correspondantes puis <b>Sauvegarder</b> . |
| <ul> <li>A - Energie</li> <li>B - Moyens Generaux</li> </ul>                | , 🗌 💑 B01b - Mobilier adapte handicap                                             |                              |                                                                                                    |
| >                                                                           |                                                                                   |                              | Le choix des catégories est                                                                                                    |
| <ul> <li>&gt;          &lt;</li></ul>                                       | Sauvegarder Annuler                                                               |                              | important. Cela vous permet<br>d'être notifié dés qu'une                                                                                           |
| > * * 800 - Dementagement                                                   |                                                                                   |                              | l'une de vos catégories.                                                                                                    |

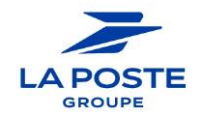

## Mettre à jour sa fiche

Ajouter / modifier des utilisateurs

En tant que contact principal, vous avez la possibilité d'ajouter et de modifier les utilisateurs de votre société.

Pour modifier / ajouter un utilisateur :

- 1. Aller dans le module Gestion des utilisateurs > Gérer les utilisateurs > Utilisateurs
- 2. Cliquer sur « **Créer** »

|            | Gérer l        | es utilisateurs             |                                       |                                               |                                 | ••• In                          | porter/Mettre À Jour Des Rôles | s Utilisate Créer |
|------------|----------------|-----------------------------|---------------------------------------|-----------------------------------------------|---------------------------------|---------------------------------|--------------------------------|-------------------|
|            | Utilisate      | urs Rôles Utilisateu        | rs Divisions                          | Utilisateurs Par Défaut                       |                                 |                                 |                                |                   |
| \$         | Saisiss        | ez au moins 3 caractères    | Tous                                  | les utilisateurs 🔻                            | Entrer un Filtre (saisir pour c | commencer la 🔻                  |                                |                   |
| <b>⊥</b> ₀ | Affichage      | du résultat 1 - 1 sur 1     | Afficher: 50 🔻                        |                                               |                                 |                                 |                                |                   |
|            |                |                             | мом ↑                                 | PRÉNOM                                        | DIVISION                        | E-MAIL                          | TÉLÉPHONE                      | RÔLE              |
| Ŧ          | 1              | Super utilisateur           | NOM                                   | Prénom                                        | Division                        | Nouvel utilisateur              |                                |                   |
|            |                | 1                           |                                       |                                               |                                 | × Donnees Utilisateur     * Nom |                                |                   |
| 3.<br>⁄    | Rens           | eigner a m                  | ninima les                            | champs obli                                   | gatoires *                      | * Prénom                        |                                |                   |
| ч.         | Cirqu          | iei sui « <b>3a</b>         | uvegalue                              | 51 //                                         |                                 | Balise utilisateur (ne pas u    | illiser)                       |                   |
|            | L<br>n         | utilisateur<br>not de pass  | recevra<br>se provisoi                | son identifia<br>ire par e-mai                | ant et un<br>I.                 | * E-mail                        |                                |                   |
| 4          | ן s<br>p<br>ic | i l'utilisat<br>rofil, nous | eur n'est<br>vous com<br>its (voir ci | <b>pas rattac</b><br>nseillons de<br>i-après) | hé à un<br>mettre à             | * Numéro de téléphone           |                                |                   |

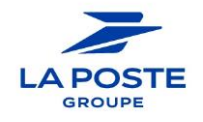

በገ

## Mettre à jour sa fiche

#### Gérer les droits utilisateurs

Dans le cas où vous n'avez pas affecté l'utilisateur à un profil, il est conseillé de vérifier et mettre à jour ses droits.

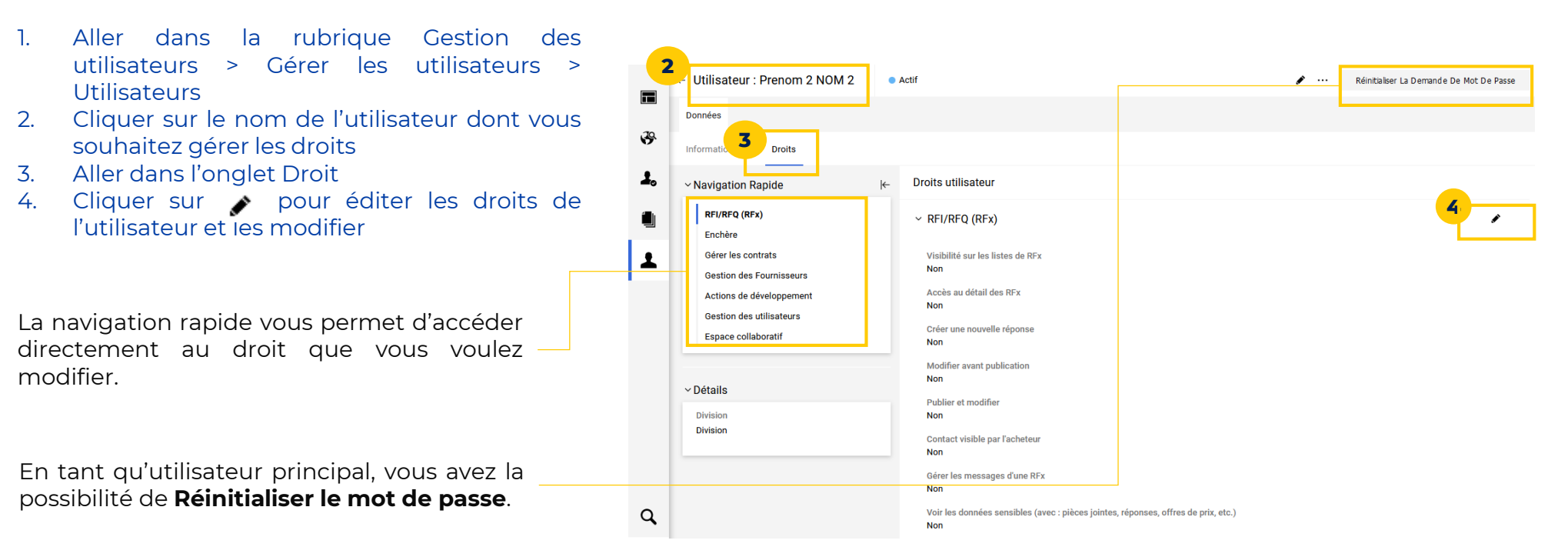

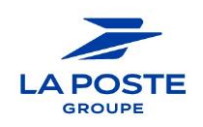

በበ

## Mettre à jour sa fiche Modifier le contact principal

En tant que contact principal, vous avez la possibilité de modifier votre profil.

- 1. Cliquer sur votre nom en haut à droite
- 2. Puis sur **Profil utilisateur**
- 3. Vous accédez à votre profil, pour le modifier cliquer sur 🖋
- 4. Cliquer sur Sauvegarder pour confirmer vos modifications

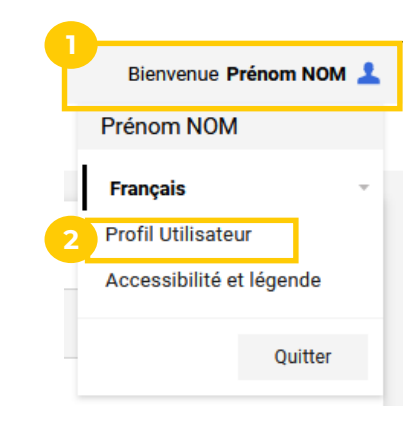

| Utilisateur : Prénom NOM    | Annuler Sauveg |
|-----------------------------|----------------|
| ✓ Détails Super Utilisateur |                |
| * Titre                     |                |
| M ~                         |                |
| * Prénom                    |                |
| Prénom                      |                |
| * Nom                       |                |
| NOM                         |                |
| Titre/Service               |                |
| -                           |                |
|                             |                |

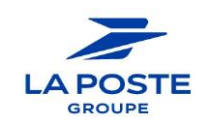

# Déposer votre réponse Candidature Consultation

18 Portail Fournisseurs Achats – Guide utilisation

# Répondre à une Rfx

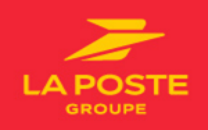

#### Accéder aux publicités du Groupe La Poste

L'ensemble des avis de publicité est consultable depuis la page d'accueil du Portail Fournisseurs.

- 1. Cliquer sur « Tous nos avis »
- 2. Les opportunités en cours s'affichent
- 3. Des filtres de recherche permettent de naviguer entre les opportunités
- 4. En cliquant sur le nom de l'opportunité, l'utilisateur accède à son contenu

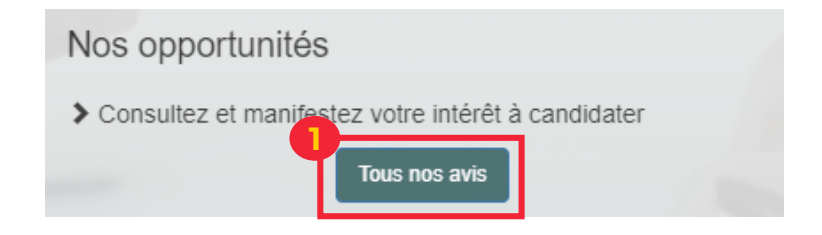

በገ

| 希 Орр        | ortunités publiées               |                       |                      |                               |                     |                   | Passer Aux Contrôles D'accessibilité |
|--------------|----------------------------------|-----------------------|----------------------|-------------------------------|---------------------|-------------------|--------------------------------------|
| 2<br>Opportu | nités En Cours Ancienn           | es Opportunités       |                      |                               |                     |                   |                                      |
| Entrer       | ın Filtre (saisir pour commencer | - la 🗸                |                      |                               |                     |                   |                                      |
| Affichage    | edu résultat 1 - 17 sur 17       |                       |                      |                               |                     |                   |                                      |
|              | TYPE DE PROCÉDURE                | ORGANISATION ACHETEUR | RÉFÉRENCE DU DOSSIER | TITRE DU DOSSIER              | DATE DE PUBLICATION | CATÉGORIE DE TRAV | AUX DATE LIMITE D'AFFICHAGE<br>↑     |
| 1            | •                                | LA POSTE              | 4                    | DOSS - Guide Fournisseur<br>2 | 31/03/2022 08:40    | Travaux           | 31/03/2022 09:00                     |
| oil Eou      |                                  | Cuido utilization     |                      |                               |                     |                   |                                      |

#### Accéder au cadre de réponse

Pour accéder au dossier de candidature correspondant, et faire acte de candidature, vous devez vous :

- authentifier si vous disposez déjà d'un compte fournisseur
- enregistrer en complétant le formulaire en ligne pour créer un compte fournisseur
- 1. Cliquer sur le bouton Enregistrez-vous ou authentifiez-vous pour y participer

| ← Dossier : 2022DOS2237 - DOSS - Guide Fournisseur 2                                                                                                    |                                                | Enregistrez-vous Ou Authentifiez-vous Pour Y Participer. |
|----------------------------------------------------------------------------------------------------|------------------------------------------------|----------------------------------------------------------|
| Contenu Du Dossier                                                                                                    |                                                |                                                          |
| Opportunité Publiée                                                                                                    |                                                |                                                          |
| ~ Contenu Du Dossier                                                                                                    |                                                |                                                          |
| Code du dossier<br>2022DOS2237                                                                                                    | Titre du dossier<br>DOSS - Guide Fournisseur 2 |                                                          |
| Catégories du dossier<br>A01a-Carburant<br>A01b-Fioul                                                                                                    |                                                |                                                          |
| <ul> <li>Données De L'opportunité</li> </ul>                                                                                                    |                                                |                                                          |
| Description<br>Lorem ipsum dolor sit amet, consetetur sadipscing elitr, sed diam nonumy eirmod tempor<br>invidunt ut labore et dolore magna aliquyam erat, sed diam voluptua. At vero eos et accusam<br>et justo duo dolores et ea rebum. Stet clita kasd gubergren, no sea takimata sanctus est<br>Lorem ipsum dolor sit amet. Lorem ipsum dolor sit amet, consetetur sadipscing elitr, sed<br>diam nonumu elimed tempor invidunt ut lebore et delore menne eliminan est, ond diam | Notes                                          |                                                          |

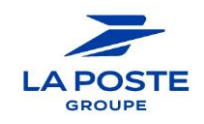

በበ

### Accéder aux opportunités publiées

Une fois connecté, les opportunités sont accessibles de 2 manières :

Via le tableau de bord

Dans la liste des **RFx ouvertes à tous les** fournisseurs, sélectionner **Candidature/RFI** 

| US LES FOUR | NISSEURS   |                          |
|-------------|------------|--------------------------|
| ACTUELLEM   | ENT OUVERT | DERNIÈRE DATE DE CLÔTURE |
| 19          |            | 31/03/2022 09:00         |
| 1           |            | 31/03/2022 12:00         |
|             | ACTUELLEM  | ACTUELLEMENT OUVERT      |

#### Via le menu de gauche

Dans le menu de gauche : Aller dans le module **Sourcing > Opportunités publiées > Opportunités en cours** 

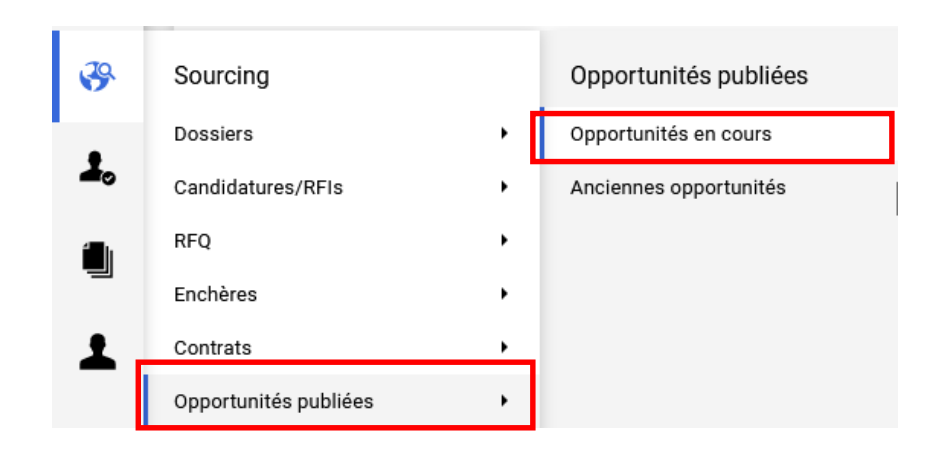

Vous avez également accès aux anciennes opportunités fermées.

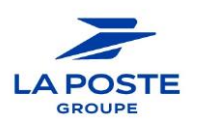

በበ

#### Sélectionner l'opportunité

- 1. Vous accédez à la liste des opportunités publiées
- 2. Des filtres de recherche permettent de rechercher parmi les dossiers publiés (par exemple sur une catégorie Achats donnée en recherchant par « Classification du dossier »
- 3. Cliquer sur son titre pour accéder à l'opportunité

|   | Opport    | unités publiées           |                                |                      |                               |                     |                      |                     |
|---|-----------|---------------------------|--------------------------------|----------------------|-------------------------------|---------------------|----------------------|---------------------|
|   | Opportur  | nités En Cours Al         | nciennes Opportunités          |                      |                               |                     |                      |                     |
| ę | Toutes    | les Opportunités          | ▼ Entrer un Filtre (saisir pou | r commencer la 🔻     |                               |                     |                      |                     |
|   | Affichage | du résultat 1 - 17 sur 17 |                                |                      |                               |                     |                      |                     |
|   |           | TYPE DE PROCÉDURE         | ORGANISATION ACHETEUR          | RÉFÉRENCE DU DOSSIER | TITRE DU DOSSIER              | DATE DE PUBLICATION | CATÉGORIE DE TRAVAUX | DATE LIMITE D'AFFI( |
|   | 1         | 0                         | LA POSTE                       |                      | DOSS - Guide Fournisseur<br>2 | 31/03/2022 08:40    | Travaux              | 31/03/2022 09:00    |

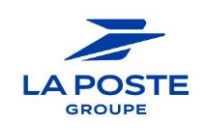

በ በ

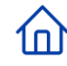

#### Accéder au cadre de réponse

- 1. Une fois dans l'opportunité, descendre en bas de la page pour accéder au cadre de réponse
- 2. Cliquer sur l'icône 🗐 pour accéder au formulaire
- 3. Vous accédez aux informations générales du dossier de candidature
- 4. Pour pouvoir y répondre, cliquer sur Manifestation d'intérêt
- 5. Sinon cliquer sur Décider ultérieurement pour retourner à la liste

La manifestation d'intérêt ne vaut pas dépôt de la candidature. Elle vous permet d'accéder aux pièces de la consultation et d'être informé par e-mail en cas de modification.

| Lo     | ots Publiés                                                                                                    |                                                                                                    |                                                                                                    |                                                                                                    |                                                      |                             |
|--------|----------------------------------------------------------------------------------------------------|----------------------------------------------------------------------------------------------------|----------------------------------------------------------------------------------------------------|----------------------------------------------------------------------------------------------------|------------------------------------------------------|-----------------------------|
| N<br>L | NUMÉRO DE<br>LIGNE                                                                                                    | COLONNE DES ICÔNES                                                                                                    | CODE                                                                                                    | TITRE                                                                                                    | DATE/HEURE LIMITE POUR LA<br>MANIFESTATION D'INTÉRÊT | COLONNE DES ACTIONS         |
| 1      | 1                                                                                                    |                                                                                                    | CAND1438                                                                                                    | CAND - Guide Fournisseur 2                                                                                      | 31/03/2022 10:45                                     | 2                           |
| Do     | onnées De l                                                                                                    | a Structure Achat                                                                                                    |                                                                                                    |                                                                                                    |                                                      |                             |
| D      | onnees be i                                                                                                    |                                                                                                    |                                                                                                    |                                                                                                    |                                                      |                             |
|        |                                                                                                    |                                                                                                    |                                                                                                    |                                                                                                    |                                                      |                             |
|        |                                                                                                    |                                                                                                    |                                                                                                    |                                                                                                    |                                                      |                             |
|        |                                                                                                    |                                                                                                    |                                                                                                    |                                                                                                    |                                                      |                             |
|        |                                                                                                    |                                                                                                    |                                                                                                    |                                                                                                    |                                                      |                             |
|        |                                                                                                    |                                                                                                    |                                                                                                    |                                                                                                    | 5                                                    | 4                           |
| зпo    | didature/R                                                                                                    | FI : CAND1438 - CAND - Gu                                                                                                    | ide Fournisseur 2 • En cour                                                                                                    | ,                                                                                                    | 5 Décider Ultérieurement                             | Résumé Manifester Mon Intér |
| ano    | didature/R<br>~ Statut D                                                                                                | FI : CAND1438 - CAND - Gu<br>e La Réponse                                                                                                    | ide Fournisseur 2 • En cour                                                                                                    | s                                                                                                    | Décder Ultérieurement                                | Késumé Manifester Mon Intér |
| and    | didature/R<br>~ Statut D<br>Statut de la                                                                                | FI : CAND1438 - CAND - Gu<br>e La Réponse<br>a réponse                                                                                                    | ide Fournisseur 2 • Encour                                                                                                    |                                                                                                    | 5 Décider Ultérieurement                             | Résumé Manifester Mon Intér |
| and    | didature/R<br>~ Statut D<br>Statut de l<br>Aucune réj                                                                   | FI : CAND1438 - CAND - Gu<br>e La Réponse<br>a réponse<br>nonse n'a été préparée                                                                                                    | ide Fournisseur 2 • En cour                                                                                                    | 3                                                                                                    | Décider Ultérieurement                               | Résumé Manifester Mon Intér |
| ano    | didature/R<br>~ Statut D<br>Statut de la<br>Aucune réj<br>~ Données                                                     | FI : CAND1438 - CAND - Gu<br>e La Réponse<br>a réponse<br>sonse ria été préparée<br>s Générales                                                                                                    | ide Fournisseur 2 • En cour                                                                                                    | 3                                                                                                    | Décder Ultérieurement                                | Késumé Manifester Mon Intér |
| and    | didature/R<br>Statut D<br>Statut de la<br>Aucune réj<br>Oonnées<br>Code                                                 | FI : CAND1438 - CAND - Gu<br>e La Réponse<br>a réponse<br>ponse n'a été préparée<br>s Générales                                                                                                    | ide Fournisseur 2   En cour                                                                                                    | a<br>Description courte                                                                                         | Décider Ultérieurement                               | Késumé Manifester Mon Intér |
| эпо    | didature/R<br>< Statut D<br>Statut de li<br>Aucune réj<br>< Données<br>Code<br>CAND1438                                 | FI : CAND1438 - CAND - Gu<br>e La Réponse<br>a réponse<br>ponse n'a été préparée<br>3 Générales                                                                                                    | ide Fournisseur 2 • En cour                                                                                                    | B<br>Description courte<br>CAND - Guide Fournisseur 2                                                           | Décider Ultérieurement                               | Résumé Manifester Mon Intér |
| and    | didature/R<br>~ Statut D<br>Statut de li<br>Aucune réj<br>~ Données<br>Code<br>CAND1433<br>Description                  | FI : CAND1438 - CAND - Gu<br>e La Réponse<br>a réponse<br>sonse n'a été préparée<br>s Générales<br>a<br>n<br>m dolor sit amet, consetetur sadiosci                                                                           | ide Fournisseur 2 • En cour                                                                                                    | B<br>Description courte<br>CAND - Guide Fournisseur 2<br>Accès Fournisseur<br>RFI accessibles pour tous (répon  | Décider Ultérieurement                               | Résumé Manifester Mon Intér |
| and    | didature/R<br>~ Statut D<br>Statut de la<br>Aucune réj<br>Code<br>CAND1432<br>Description<br>Invidunt ut<br>et justo du | FI : CAND1438 - CAND - Gu<br>e La Réponse<br>a réponse<br>sonse nà été préparée<br>s Générales<br>a<br>m dolor sit amet, consetetur sadipsci<br>labore et dolore magna aliquyam etta<br>labore et dolore magna aliquyam etta | ide Fournisseur 2 • En cour<br>ng elit, sed diam nonumy eirmod tempor<br>, sed diam voluptua. At vero eos et accusan<br>gubergren, no se takimsta sanctus est | B<br>Description courte<br>CAND - Guide Fournisseur 2<br>Accès Fournisseur<br>RFI accessibles pour tous (répont | Décider Ultérieurement                               | Résumé Manifester Mon Intér |

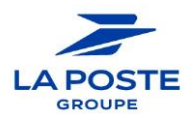

#### Informations de navigation

- 1. Le bandeau orange vous informe qu'il vous reste des pièces-jointes à visualiser
- 2. Différents onglets sont ensuite disponibles notamment :
  - Pièces-jointes pour télécharger les documents
  - Ma réponse pour préparer et soumettre une réponse

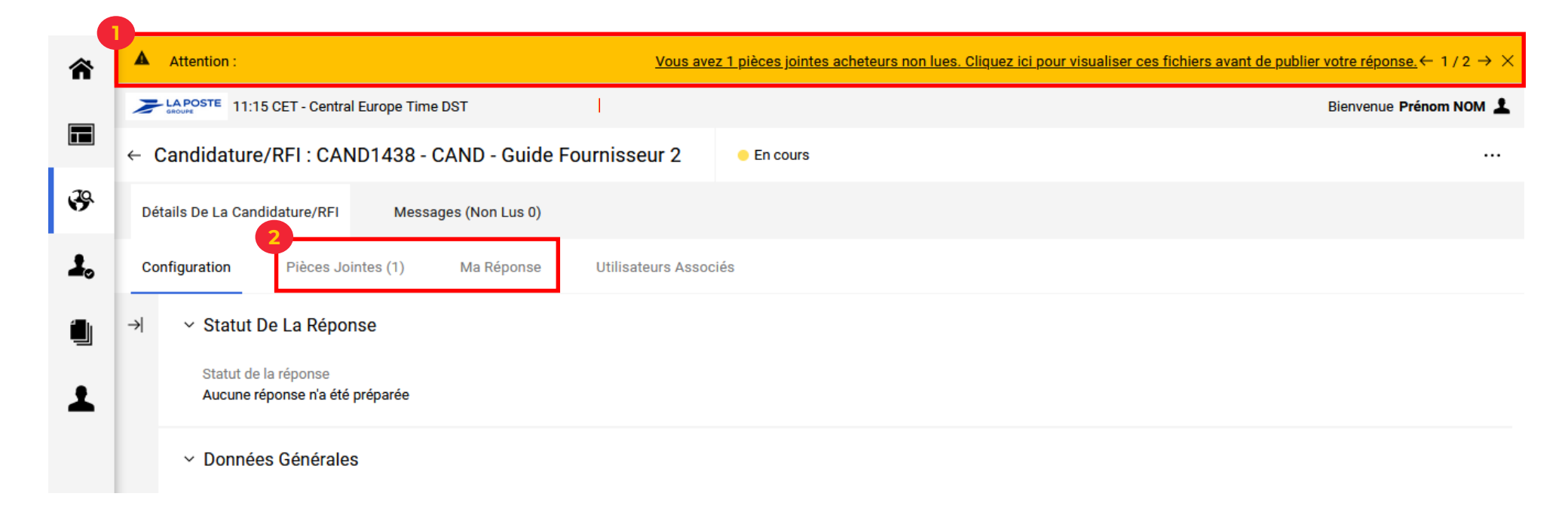

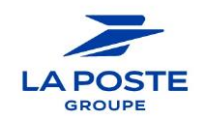

በበ

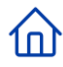

#### **Echanger avec l'acheteur**

L'onglet **Messages** vous permet de poser des questions à l'acheteur en charge du dossier. Cette messagerie est sécurisée et uniquement consultable par les équipes du dossier.

Vous pouvez :

- 1. Créer un nouveau message (l'acheteur sera notifié par email)
- 2. Visualiser les messages reçus (vous serez notifié par email en cas de message sur cette messagerie)

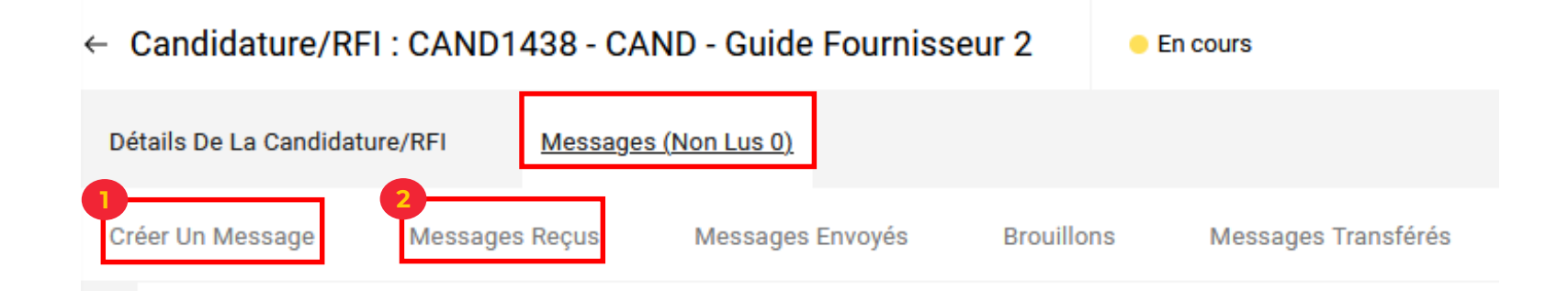

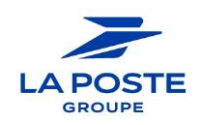

#### Répondre à une Rfx

#### Préparer sa candidature ou consultation (RFQ)

- 1. Aller dans l'onglet Détails de la Candidature / RFI
- 2. Puis dans l'onglet Ma réponse
- 3. Cliquer sur Intension de réponse
- 4. Cliquer sur **Décliner** pour informer l'acheteur de votre décision de ne pas participer (motiver la raison dans les commentaires)

| $\leftarrow \  \  Candidature/RFI: CAND1438 - CAND - Guide Fournisseur 2$ | e En cours | <br>Décliner | Ŷ | Intention De Réponse |
|---------------------------------------------------------------------------|------------|--------------|---|----------------------|
| 1<br>Détails De La Candidature/RFI Messages (Non Lus 0)                   |            |              |   |                      |
| Configuration Pièces Jointes (1) Ma Réponse Utilisateurs Asso             | ciés       |              |   |                      |

En cliquant sur Répondre, le fournisseur accède au cadre de réponse pour préparer sa candidature. Il devra « Publier » sa réponse pour faire acte officiel de candidature, après avoir remis l'ensemble des éléments attendus et indiqués dans l'avis de marché.

5. Pour préparer sa candidature et remettre l'ensemble des informations demandées, cliquer sur 🖍 pour saisir votre réponse

✓ 1. Réponse De Qualification (Nombre De Questions : 10)

✓ 1.1 INFORMATIONS SUR LA CANDIDATURE - SECTION DE QUESTIONS

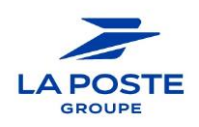

#### **Répondre à une Rfx**

#### Préparer sa Rfx et joindre des pièces jointes

- 1. Compléter les différents champs, et obligatoirement les champs indiqués par une \*.
- 2. La nature des réponses est définie clairement : texte, PJ, chiffre, liste de choix,...
- 3. Pour ajouter des pièces jointes, cliquer sur **Joindre un fichier** 
  - a) Cliquer sur **Sélectionner un fichier**
  - b) Sélectionner le fichier (si plusieurs fichiers, faire un zip)
  - c) Confirmer

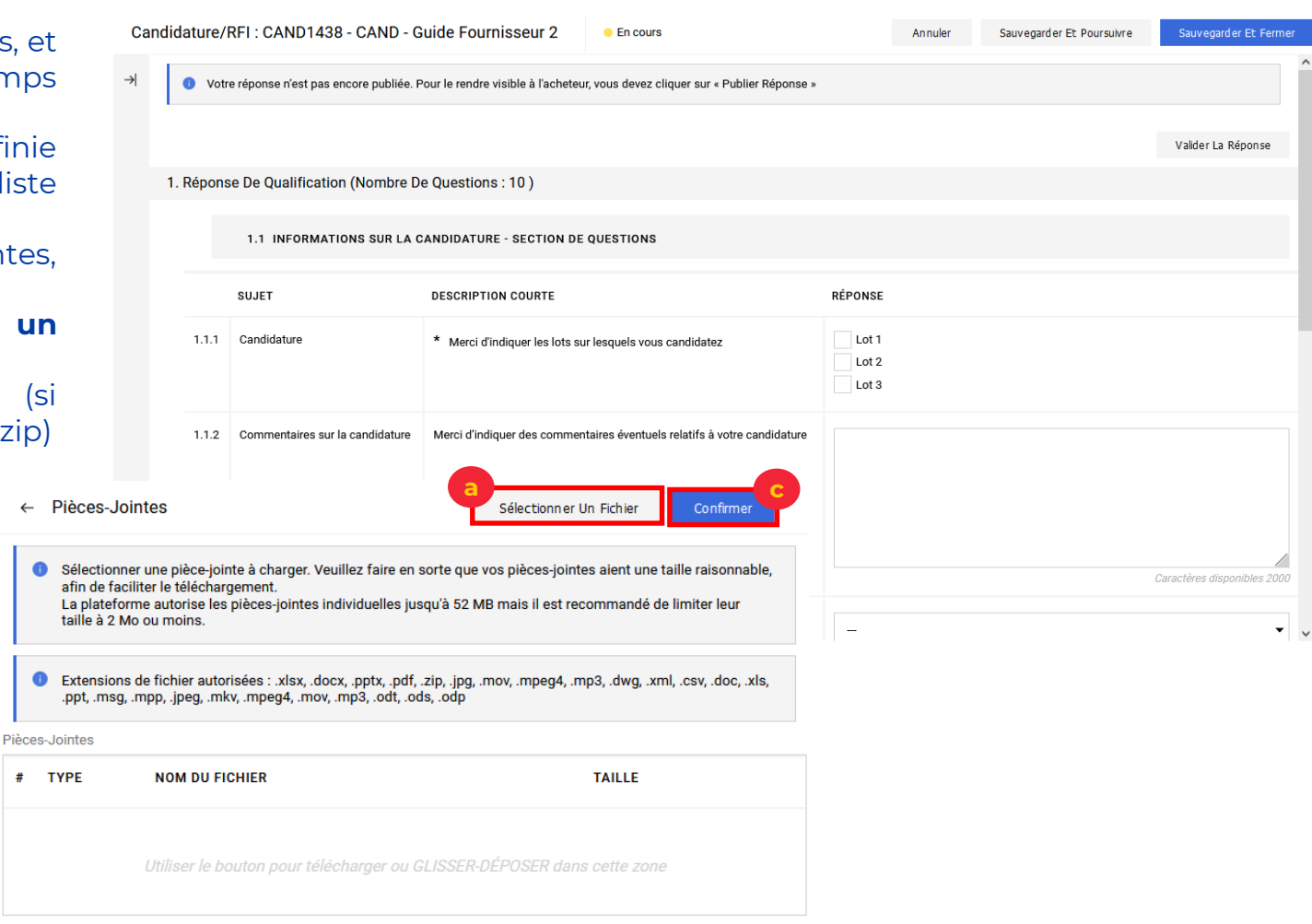

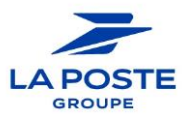

#### 俞

#### Répondre à une Rfx

Note sur les documents règlementaires

Dans le cadre du dispositif « Dites le nous une fois » et de ses obligations légales, La Poste Groupe a confié le **suivi de ses documents règlementaires** à un prestataire externe : Provigis.

Lors de la création de votre profil sur MAG e-Sourcing, un compte vous a été automatiquement créé sur la plate-forme Provigis pour vous permettre de remettre les documents légaux sur la plateforme Provigis.

Certains des documents qui vous sont demandés dans l'appel à candidatures sont donc à mettre à jour directement sur le site de Provigis. Ceci vous évitera de les fournir à l'acheteur à chaque consultation.

Pour tout problème d'utilisation, nous vous conseillons d'utiliser le Guide Mettre à jour ses documents règlementaires ».

Vous pouvez également :

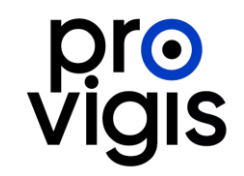

- Vous reporter au centre d'aide Provigis : <u>https://support.provigis.com</u>
- Contacter le service d'assistance dédié aux fournisseurs du lundi au jeudi de 9h à 12h et de 14h à 18h et le vendredi jusqu'à 17h au **01 83 75 55 20** touche 1.

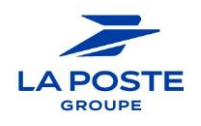

### Répondre à une Rfx

Enregistrer sa réponse et la publier à l'acheteur

Pour enregistrer votre réponse, cliquer sur Sauvegarder et fermer

- 1. Il est possible d'exporter le formulaire en cliquant sur **Questionnaire en ligne directement dans Excel**.
- 2. Cliquer sur Publier réponse pour soumettre votre réponse à l'acheteur

| ← Ca          | ndidature/RFI : CANI    | D1438 - CAND - Guide           | Fournisseur 2                | En cours                            |          | Questionnaire En Ligne Dans Excel | 2<br>Publier Réponse |
|---------------|-------------------------|--------------------------------|------------------------------|-------------------------------------|----------|-----------------------------------|----------------------|
| Détail        | s De La Candidature/RFI | Messages (Non Lus 0)           |                              |                                     |          |                                   |                      |
| Config        | guration Pièces Join    | Ma Réponse                     | Utilisateurs Assoc           | iés                                 |          |                                   |                      |
| $\rightarrow$ | Votre réponse n'est     | pas encore publiée. Pour le re | ndre visible à l'acheteur, v | vous devez cliquer sur « Publier Ro | éponse » |                                   | ^                    |
|               | ✓ Aperçu De Ma Répo     | onse                           |                              |                                     |          |                                   |                      |

Si vous ne publiez pas votre réponse, elle ne sera pas visible par l'acheteur et votre réponse sera considérée comme non remise.

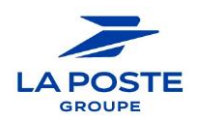

#### **Répondre à une Rfx** Retirer une réponse publiée

<u>Si la date et l'heure de fin de la candidature ne sont pas atteintes</u>, vous avez la possibilité de modifier la réponse initialement publiée.

- 1. Ouvrir la candidature
- 2. Cliquer sur **Retirer réponse**
- 3. Confirmer
- 4. Modifier la ou les sections souhaitées
- 5. Sauvegarder et Fermer
- 6. Publier réponse

En retirant votre réponse, tous les éléments initialement soumis ne seront plus visibles par l' acheteur. Il est obligatoire de publier à nouveau votre réponse dans les délais impartis.

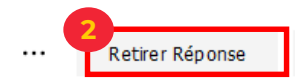

Questionnaire En Ligne Dans Excel

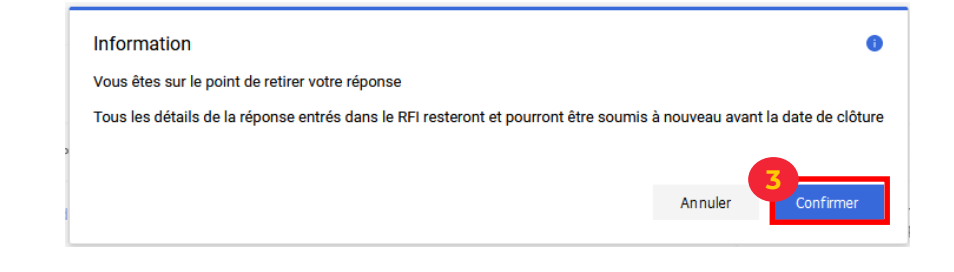

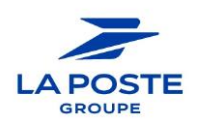

נטן

# Signature électronique des contrats

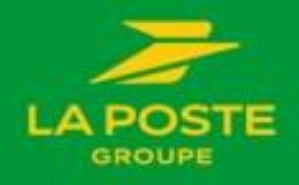

32 Portail Fournisseurs Achats – Guide utilisation

#### 俞

### Les principes généraux et accès à l'espace de signature électronique

La signature électronique des contrats est gérée via la solution **Contralia de Docaposte** pour tous les contrats du Groupe La Poste. La solution Contralia est une solution en ligne qui **ne nécessite aucune installation préalable**.

L'identification du signataire se fait via un double contrôle :

- L'envoi d'un email avec un lien vers le document à signer dans Contralia.
- Une deuxième authentification via un code reçu par SMS est nécessaire au moment de la signature.

Une fois le document signé par le fournisseur, il est envoyé au signataire suivant. C'est l'acheteur qui indique les différents signataires d'un contrat et l'ordre de signature.

En cas de refus de signer par l'un des signataire, le processus de signature est interrompu et l'acheteur notifié. Il devra relancer le processus de signature (le cas échéant sur une version modifiée du document contractuel).

Vous recevez un e-mail lorsque vous êtes invité à signer électroniquement à contrat. Attention : l'email peut se trouver dans les spams

 Cliquer sur le lien fourni dans l'email pour accéder au document à signer dans Contralia

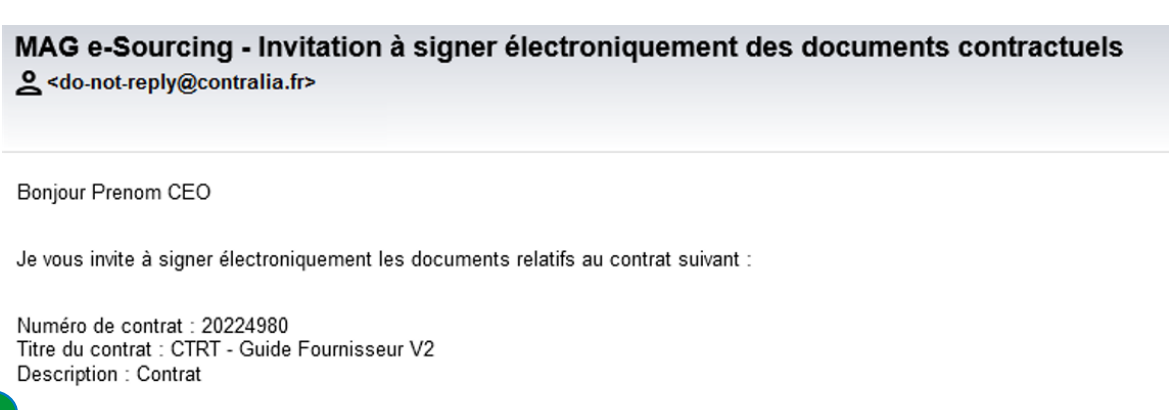

https://test.contralia.fr/eDoc/user-api/document/sign?token=UD2c94add87fdb6617017fe56ed9782440-11136554173839160583

Attention : Pour pouvoir signer ces documents vous devrez utiliser le code qui vous a été envoyé sur votre téléphone mobile

Ce lien pour signer électroniquement est valable 24 heures à compter de l'envoi de ce message.

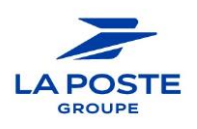

### Visualiser les différentes pages du document à signer

Vous accédez à l'espace de signature dans Contralia.

- 1. Confirmer l'ouverture des documents à signer
- 2. Avant de signer, vous devez **visualiser l'ensemble des pages du document** avec les flèches de navigation ou la barre verticale à droite

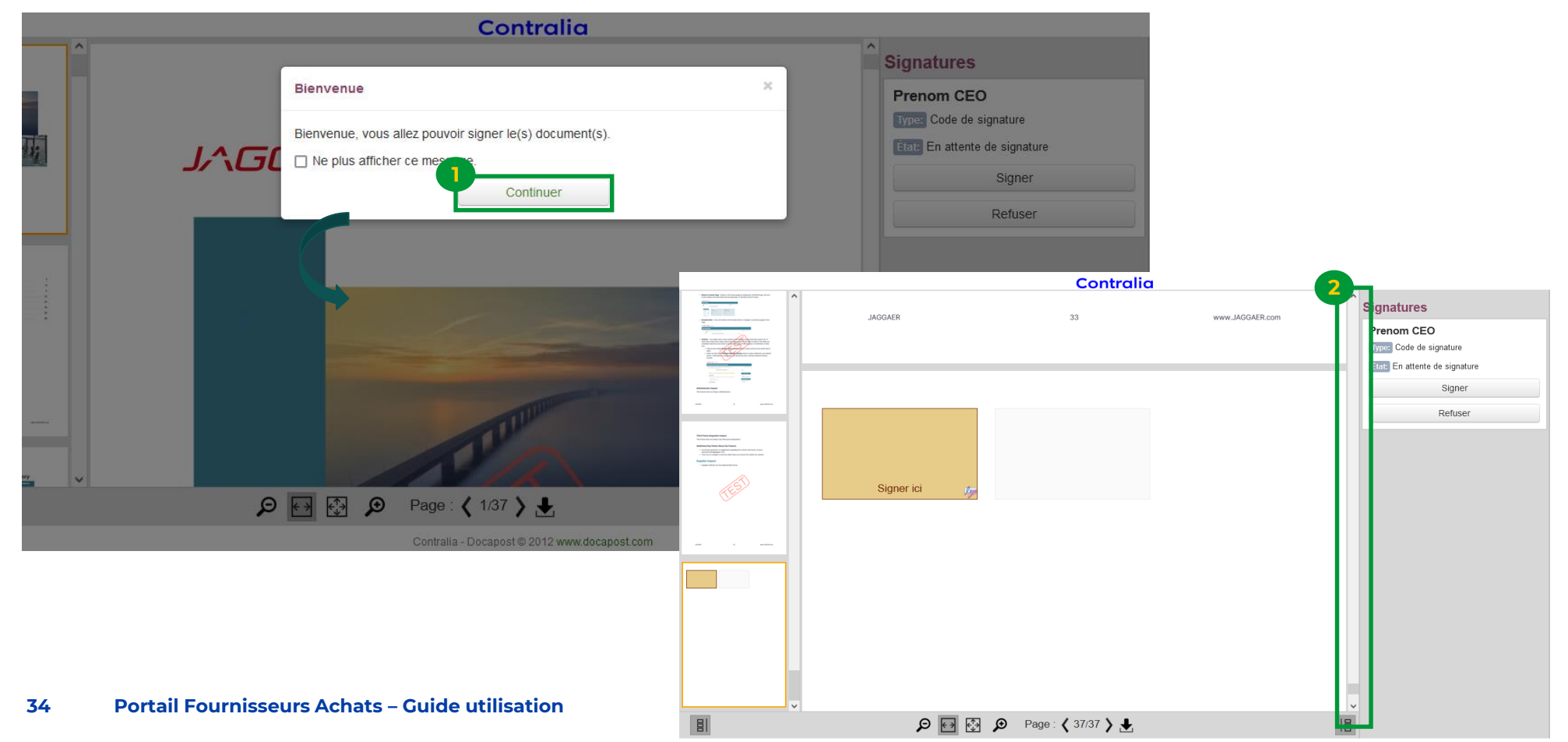

Contralia - Docapost © 2012 www.docapost.com

በገ

### Signer électroniquement le document (1/3)

- 1. Cliquer sur « Signer » pour signer électroniquement le document
- 2. Confirmer l'acceptation du document sans réserve en cochant la case
- 3. Cliquer sur « Continuer » pour poursuivre

Important : Vérifier que l'identité de la personne est bien celle habilitée à signer le contrat.

/

|                                                                                                    |                                                                                                    | Contral | ia                                                            |                                                                                    |                                                                        |
|----------------------------------------------------------------------------------------------------|----------------------------------------------------------------------------------------------------|---------|---------------------------------------------------------------|------------------------------------------------------------------------------------|------------------------------------------------------------------------|
|                                                                                                    | JAGGAER                                                                                                    | 33      | www.JAGGAER.com                                               | Signatures Prenom CEO Type: Code de signature État: En attente de signature Signor |                                                                        |
| Martine and Martine and Artine and Artine and Artine and Artine and Artine and Artine and Artine and Artin<br>And Artine and Artine and Artine and Artine and Artine and Artine and Artine and Artine and Artine and Artine and |                                                                                                    |         |                                                               | Refuser                                                                            |                                                                        |
|                                                                                                    |                                                                                                    |         | Contralio                                                     | a                                                                                  |                                                                        |
|                                                                                                    | Consider the second second secon | IACCAED | 22                                                            | NEW MCCAER com                                                                     | Signatures                                                             |
|                                                                                                    |                                                                                                    |         | 2 .pitulatif<br>J'ai lu le document et j'accept - speserve re | es conditions.                                                                     | Prenom CEO<br>Type: Code de signature<br>État: En attente de signature |
|                                                                                                    |                                                                                                    |         | Annuler                                                       | Continuer                                                                          | Signer                                                                 |
|                                                                                                    |                                                                                                    |         |                                                               |                                                                                    | Refuser                                                                |

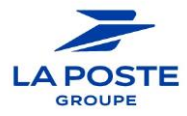

በበ

## Signer électroniquement le document (2/3)

Un SMS vous sera envoyé au numéro de téléphone déclaré par l'acheteur

1. Cliquer pour recevoir un code de validation par SMS

2. Il vous est envoyé dans un délai de 5 minutes avec un code à 6 chiffres.

- 3. Saisir le code de validation
- 4. Cliquer sur **Signer**

Le document passe à l'état **Signé** et est envoyé au signataire suivant.

Le fournisseur est informé par email quand le document sera signé par tous les signataires.

| idation    | 1                                                                                                    |                                                                                |       |
|------------|----------------------------------------------------------------------------------------------------|--------------------------------------------------------------------------------|-------|
| tre numéro | o de téléphone mobile :                                                                                                    | +33                                                                            |       |
|            | Annuler                                                                                                    | Recevoir mon code de signa                                                     | ature |
|            |                                                                                                    |                                                                                |       |
| 2          | Votre code confid                                                                                                    | lentiel pour signer                                                            |       |
|            | est :                                                                                                    | iender pour signer                                                             |       |
|            |                                                                                                    |                                                                                |       |
|            |                                                                                                    |                                                                                |       |
|            |                                                                                                    |                                                                                |       |
|            | Signature de Prenom CEO                                                                                                    | ×                                                                              |       |
|            | Signature de Prenom CEO Validation                                                                                                    | ×                                                                              |       |
|            | Signature de Prenom CEO<br>Validation<br>SMS envoyé                                                                                               | ×                                                                              |       |
|            | Signature de Prenom CEO<br>Validation<br>SMS envoyé<br>Votre numéro de téléphone mobile :                                                         | +33                                                                            |       |
|            | Signature de Prenom CEO Validation SMS envoyé Votre numéro de téléphone mobile : Annuler                                                          | +33<br>Recevoir mon code de signature                                          |       |
|            | Signature de Prenom CEO Validation SMS envoyé Votre numéro de téléphone mobile : Annuier                                                          | *<br>+33<br>Recevoir mon code de signature                                     |       |
|            | Signature de Prenom CEO Validation SMS envoyé Votre numéro de téléphone mobile : Annuler Si vous n'avez pas reçu votre code, vou minute           | +33<br>Recevoir mon code de signature                                          |       |
|            | Signature de Prenom CEO Validation SMS envoyé Votre numéro de téléphone mobile : Annuler Si vous n'avez pas reçu votre code, vou minute           | +33<br>Recevoir mon code de signature                                          |       |
|            | Signature de Prenom CEO Validation SMS envoyé Votre numéro de téléphone mobile : Annuler Si vous n'avez pas reçu votre code, vou minute Signature | +33<br>Recevoir mon code de signature<br>us pourrez refaire une demande dans 1 |       |

በበ

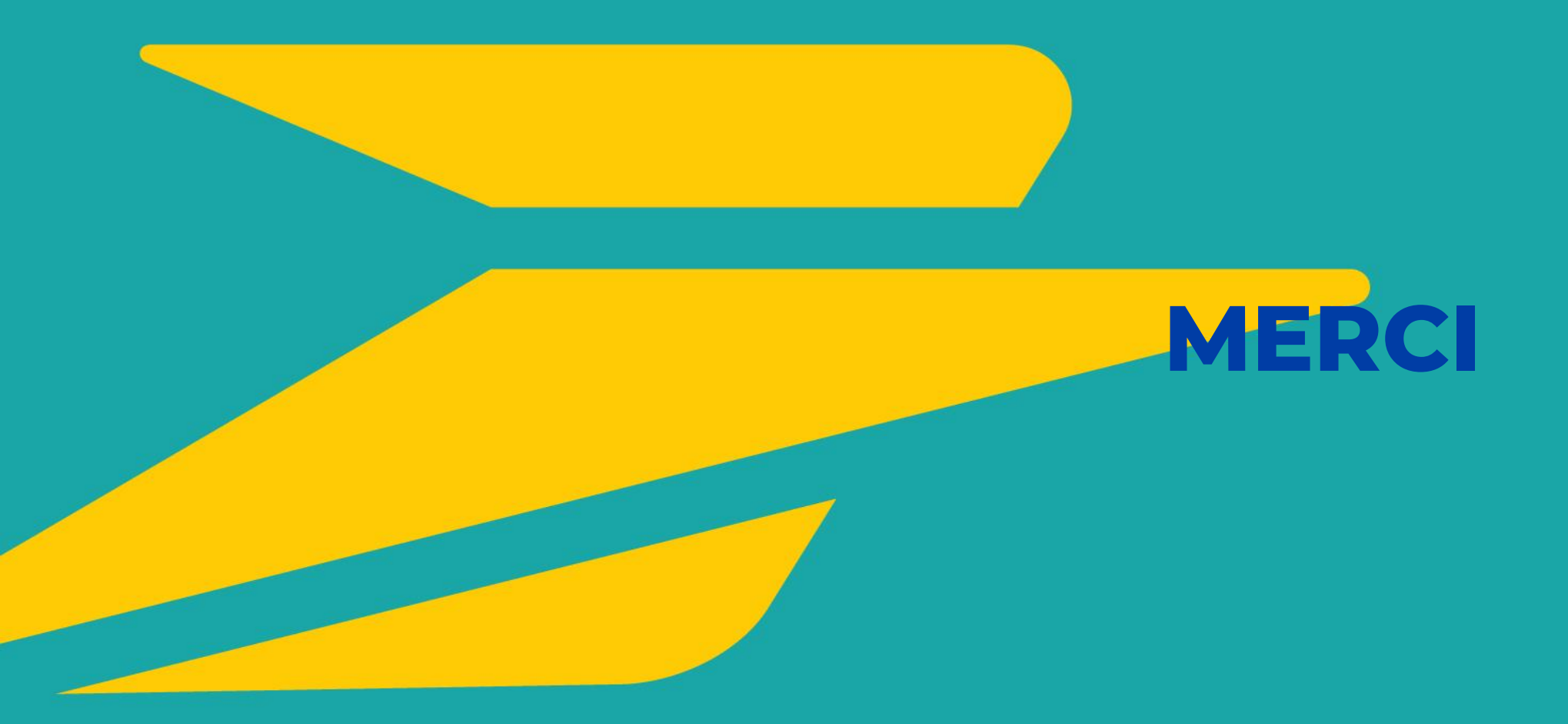

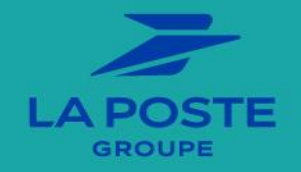